## **ONLINE CONTRACTOR REGISTRATION INSTRUCTIONS**

- 1. Go to <u>www.co.marshall.in.us</u>
- 2. Click on Online Services
- 3. Click on Online Permitting/Registration
- 4. Scroll to the bottom of the page and click on Marshall County Online Permitting Registration
- 5. You are redirected to our online services and for 1<sup>st</sup> time users you need to create an account

| Actions                                           | Contact                     | Reports        | Admin                               | Logged in as Lori Lowry (Admin) |
|---------------------------------------------------|-----------------------------|----------------|-------------------------------------|---------------------------------|
| Create Account<br>Account Name:<br>johnnybuilding |                             | Che            | ☑check to register as a contractor? |                                 |
| Password:                                         |                             | Jurisd<br>Mars | tion<br>Il County, Indiana 👻        |                                 |
| Inimum 8 characters required.                     |                             | Contra<br>Gene | tor Type<br>Il Contractor           |                                 |
| Confirm                                           | Password:                   |                |                                     |                                 |
| mail:<br>oril@co.marshall.in.us                   |                             |                |                                     |                                 |
| Already<br>click her                              | have an acco<br>re to login | ount?          |                                     |                                 |

6. Create an account name, password, confirm, email, check the box that you are registering as a new contractor, Marshall County Jurisdiction, and choose your contractor type. NEXT

| Permitting powered by Schneid Schneider |                                      |           |
|-----------------------------------------|--------------------------------------|-----------|
|                                         |                                      | Schneider |
| Business Name:                          | Contact First Name:                  |           |
| Johnny Building                         | Johnny                               |           |
| Street Address1:                        | Contact Last Name:                   |           |
| 1234 Merry Court                        | Builder                              |           |
| Street Address2:                        | Contact Title:                       |           |
|                                         | Owner                                |           |
| City                                    | Contact Business Ph                  |           |
| Plymouth                                | 574-936-1111                         |           |
| State                                   | Contact Coll:                        |           |
| Indiana -                               | 574-546-1111                         |           |
|                                         | Contract Freedland days and          |           |
| Zip Code:<br>46563                      | loril@co.marshall.in.us              |           |
|                                         | _                                    |           |
|                                         | Company Web Address:                 |           |
|                                         | Workers Comp Exp Date:               |           |
|                                         | 1/1/2015                             |           |
|                                         | Bond Expiration Date:                |           |
|                                         | 1/1/2015                             |           |
|                                         | Liability Insurance Expiration Date: |           |
|                                         | 1/1/2015                             |           |
|                                         | Previous Next                        |           |
|                                         |                                      | Schneider |

- 7. Fill in your business information and choose NEXT
- 8. Your new account is almost ready, but before you may continue, you must click on the verification URL sent to the email address provided during creation of your account. At that time you can choose to pay your account via Credit Card or log out and bring your payment to our office. Your account will be activated once you have clicked the verification URL.
  - 9. The email sender is NO-REPLY@SCHNEIDERCORP (our software company)

Username: johnnybuilding

## Password: 12345678

## KEEP THIS EMAIL AS THIS IS YOUR USER NAME AND PASSWORD

To activate your account please verify your email address by clicking or copying the below link and paste in your browser:

http://staging.permits.schneidercorp.com/ActivateAccount.aspx?username=johnnybuilding&e mail=loril@co.marshall.in.us&clientID=13&amount=50.0000&contractorId=452&&contractorNa me=Johnny Building&address=1234 Merry

<u>Court&city=Plymouth&StateCode=Indiana&zipcode=46563&contractorType=General</u> <u>Contractor&contractorTypeID=2</u>

| Permitting powered by Schneider Schneider                                                                                                    |
|----------------------------------------------------------------------------------------------------|
| Schneider                                                                                                    |
| Regstration Fee.                                                                                                    |
| Amount Due: <b>\$50.00</b> Pay this fee                                                                                                    |
| CREDIT CARD PAYMENT                                                                                                    |
| For your convenience credit card transactions are available by "clicking" PAY THIS FEE above and you will be routed to our online payment service provider, Pay Gov.                                                                                                    |
| CHECK OR CASH TRANSACTIONS                                                                                                    |
| Check/Cash payments, made payable to Marshall County Building Department, Mail/Deliver to: 112 W. Jefferson St. Room 302, Plymouth, IN 46563. If<br>you are choosing a check/cash payment, please click on the HOME button below. Once payment is received you will receive notification from the<br>Marshall County Building Commissioner via email. |
| home                                                                                                    |
| You may attach your Certificate of Insurance, Worker's Compensation and/or Release as well as your bond. However, your bond must be sent as we require an ORIGINAL BOND .                                                                                                    |
| Attach document by clicking the browse button below. You MUST click the Upload button to upload document to your application. Repeat to attach another document.                                                                                                    |
| Browse No file selected. Upload                                                                                                    |
| Schneider                                                                                                    |

- 10. At this time if you have your Certificate of Insurance, Workers Comp and/or Release and \$20,000 License and Permit Bond you can scan it in and upload it yourself or you can mail it. If you mail it in, your application will not be valid until all documents are received. If you choose to pay online click <u>Pay this Fee</u> and you will be routed to the Pay Gov website to pay.
- 11. Once that is completed you can choose to <u>Go back to referral site</u>.

12. Once all documents are received and paid you can log back in to the site and print off your own Contractor Registration Certificate. <ACTIONS><CONTRACOR REGISTRATIONS> then click on <u>Certificate</u>

| Actions Contact          |                         | Logged in as johnnybuilding                  |  |  |
|--------------------------|-------------------------|----------------------------------------------|--|--|
| Contractor Registrations |                         |                                              |  |  |
| refile Information       |                         |                                              |  |  |
| liser Name:              | Contact First Name:     | ontact First Name Workers Comp Exp Date      |  |  |
| iohnnybuilding           | Johnny                  | 1/1/2015                                     |  |  |
| Business Name:           | Contact Last Name:      | Bond Expiration Date:                        |  |  |
| Johnny Building          | Builder                 | 1/1/2015                                     |  |  |
| Street Address1:         | Contact Title:          | Liability Insurance Expiration Date:         |  |  |
| 1234 Merry Court         | Owner                   | 1/1/2015                                     |  |  |
| Street Address2:         | Contact Business Ph:    |                                              |  |  |
|                          | 574-936-1111            |                                              |  |  |
| City:                    | Contact Cell:           | List of your registrations:                  |  |  |
| Plymouth                 | 574-546-1111            | Fee Type Status Exp. Date Doc                |  |  |
| State:                   | Contact Email Address:  | {Marshall                                    |  |  |
| Indiana 🔻                | loril@co.marshall.in.us | County, 12/31/2014                           |  |  |
| Zip Code:                |                         | paid Renew Indiana} Approved 12:00:00 attach |  |  |
| 46563                    |                         | General AM Certificate                       |  |  |
| Company Web Address:     |                         | Contractor                                   |  |  |
|                          |                         |                                              |  |  |

13. Our registration runs from January through December. In December you can choose <u>Renew</u> for the following year.

Please feel free to contact our office if you should have any questions.

Lori Lowry Administrative Assistant to the Plan Director/Building Commissioner 574-935-8540 Ioril@co.marshall.in.us